## **KURZANLEITUNG** EDUROAM EINRICHTUNG UNTER CHROME OS

## RUB

1. Wenn Sie eduroam bereits konfiguriert haben, entfernen Sie die gespeicherte Konfiguration zuerst. Gehen Sie dazu unter *Einstellungen*  $\rightarrow$  *Netzwerk*, öffnen eduroam und klicken auf *Entfernen*.

2. Rufen Sie die eduroam CAT Webseite unter https://cat.eduroam.org/?idp=5217 auf.

3. Wählen Sie den Installer für Chrome OS aus, falls nicht bereits voreingestellt und laden das Konfigurationsprofil herunter:

eduroam-chromeos-Ruhr-Universitat\_Bochum-eduroam.onc

4. Nach dem Herunterladen der Datei müssen Sie den Chrome Browser öffnen und die folgende URL aufrufen:

chrome://network/#general

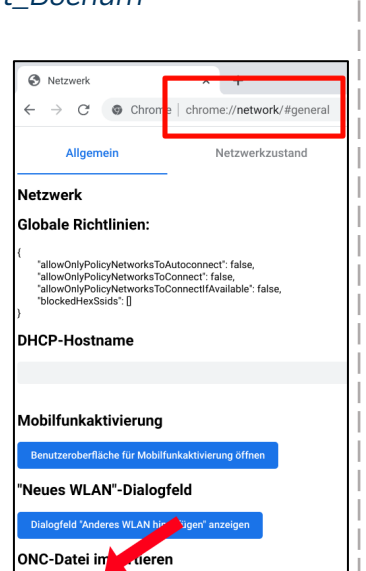

Choose File No file chos

Dort benutzen Sie dann den 'Import ONC file' Knopf. Der Import geht ohne jegliche Rückmeldung vonstatten; das neue Netzwerk taucht nach Abschluss in Ihrer Gerätekonfiguration auf.

5. Wechseln Sie in die Netzwerkeinstellungen und wählen eduroam

6. In der Konfiguration überprüfen Sie ob folgende Einstellungen übernommen wurden:

EAP-Methode: **EAP-TTLS** EAP-Phase-2-Authentifizierung: **PAP** CA-Serverzertifikat: **Standard** Anonyme Identität: **eduroam@ruhr-uni-bochum.de** 

Unter Identität und Passwort tragen Sie Ihre RUB-Zugangsdaten ein und speichern die Einstellungen.

| eduroam konfigurieren            |           |           |
|----------------------------------|-----------|-----------|
| SSID                             |           |           |
| eduroam                          |           |           |
| Sicherheit                       |           |           |
| EAP                              |           | Ţ         |
| EAP-Methode                      |           |           |
| EAP-TTLS                         |           | *         |
| EAP-Phase 2-Authentifizierung    |           |           |
| PAP                              |           | *         |
| CA-Serverzertifikat              |           |           |
| Standard                         |           | *         |
| Identität                        |           |           |
| RUBLoginID                       |           |           |
| Passwort                         |           |           |
|                                  |           | 0         |
| Anonyme Identität                |           |           |
| eduroam@ruhr-uni-bochum.de       |           |           |
|                                  |           |           |
| Identität und Passwort speichern |           |           |
|                                  | Abbrechen | Speichern |